# Rodeo Interface with Daktronics Matrix Displays

**Technical Guide** 

DD1660229

Rev 0 – 14 August 2009

# DAKTRONICS

DD1660229 Product 1163 Rev 0 14 August 2009

#### DAKTRONICS INC.

#### Copyright © 2009

All rights reserved. While every precaution has been taken in the preparation of this manual, the publisher assumes no responsibility for errors or omissions. No part of this book covered by the copyrights hereon may be reproduced or copied in any form or by any means – graphic, electronic, or mechanical, including photocopying, taping, or information storage, and retrieval systems – without written permission of the publisher.

*OmniSport*<sup>®</sup>2000, *ProStar*<sup>®</sup> *DakStats*<sup>®</sup>, and *Venus*<sup>®</sup> are trademarks of Daktronics Inc. All other trademarks used in this manual are trademarks of their respective companies

# **Table of Contents**

| Section 1:  | Introduction                                     | 1  |
|-------------|--------------------------------------------------|----|
| 1.1         | How To Use This Manual                           | 1  |
| 1.2         | Manual Overview                                  | 2  |
| 1.3         | Software Conventions                             | 2  |
| Section 2:  | Venus 1500 Connection Methods                    | 3  |
| 2.1         | Connecting the OmniSport 2000                    | 3  |
| 2.2         | DakStats 3000 Rodeo Settings                     | 4  |
| 2.3         | Venus 1500 Real Time Settings                    | 7  |
| 2.4         | Venus 1500 Controlled Displays                   | 9  |
| 2.5         | DCS Connection                                   |    |
|             | DCS Settings                                     |    |
| Section 3:  | Venus 7000 Connection Methods                    | 13 |
| 3.1         | Connecting the OmniSport 2000                    |    |
| 3.2         | DakStats 3000 Rodeo Settings                     |    |
| 3.3         | Venus 7000 Settings                              |    |
| Section 4:  | How to Create RTD Sequences                      | 19 |
| 4.1         | Input Template Files                             |    |
| 4.2         | Venus 7000                                       |    |
| 4.3         | Venus 1500 Version 3.12                          |    |
| Section 5:  | Daktronics Exchange and Repair & Return Programs | 23 |
| 5.1         | Exchange Program                                 | 23 |
| 5.2         | Repair & Return Program                          | 24 |
|             | Shipping Address                                 |    |
| Appendix A: | Reference Drawings                               | 25 |
| Appendix B: | DakStats Rodeo Display Profile Tables            | 27 |

## 1.1 How To Use This Manual

The purpose of this manual **is to** assist users with connecting the timing console, results computer, and displays together to get the most out of a rodeo timing system.

*Figure 1* illustrates the Daktronics drawing numbering system. Daktronics identifies individual engineering drawing by their drawing number (7087-P08A-69945 in the example), which is located in the lower right corner of the drawing. This manual refers to drawings by their last set of numbers and the letter preceding them. The example would be *Drawing A-69945*.

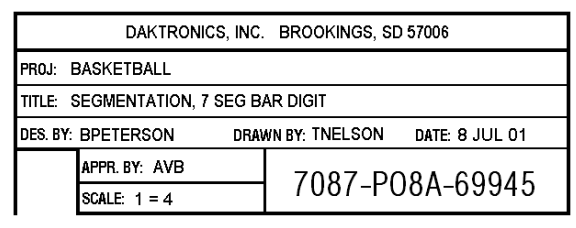

Figure 1: Daktronics Drawing Label

Reference drawings are grouped and inserted in alphanumeric order in *Appendix A: Reference Drawings*.

Additionally, any drawing referenced within a particular subsection is listed at the beginning of that subsection in the following manner:

#### **Reference Drawings:**

| Terence Drawings.             |                 |
|-------------------------------|-----------------|
| Segmentation, 7 Seg Bar Digit | Drawing A-69945 |

Daktronics identifies manuals by their engineering document (ED or DD) number, which is located on the cover page of the manual. For example, this manual would be referred to as **DD1660229**.

With questions regarding the safety, installation, operation or service of these systems, contact Daktronics. For more information on Daktronics Customer Service refer to *Section 5*.

#### **Important Safeguards:**

- 1. Read and understand these instructions before making a connection.
- 2. Do not drop the control console or allow it to get wet.
- **3.** Be sure the display is properly grounded with an earth-ground electrode at the display location.
- **4.** Disconnect power to the display when it is not in use.
- 5. Disconnect power when servicing the display.
- **6.** Do not modify the display structure or attach any panels or coverings to the display without the written consent of Daktronics, Inc.

Daktronics builds rodeo timing equipment for long life and require little maintenance. However, from time to time, certain display components will have to be replaced. The Replacement Parts List in *Section 4* provides the names and part numbers of components that may require replacement during the life of this display.

Following the Replacement Parts List is an explanation of Daktronics Exchange and Repair & Return Programs. Refer to these instructions if replacing or repairing any timing component.

## 1.2 Manual Overview

This manual includes the following sections:

- **Section 1:** Provides an overview of the product, product safety information and labeling and numbering descriptions
- Section 2: Explains the connection methods to a Venus<sup>®</sup> 1500 controller
- Section 3: Explains the connection methods to a Venus<sup>®</sup> 7000 controller
- Section 4: Explains how to set up display sequences for both types of controller
- Section 5: Offers details about who to contact for help and information on
- Daktronics Exchange and Repair & Return Programs
- Appendix A: Contains all drawings referenced in this manual
- Appendix B: Contains the Daktronics Warranty and Limitation of Liability

#### **1.3 Software Conventions**

This manual contains the following software conventions and terminology:

| Bold         | Indicates an item that requires direct action, such as clicking, pressing, selecting or formatting.                               |
|--------------|----------------------------------------------------------------------------------------------------|
| Italics      | Indicates onscreen text or labels that are not clickable.                                                                         |
| Bold Italics | Used to reference items within the manual, such as figures or sections, as well as other documents and important notes.           |
| [X]          | Represents a keyboard key that needs to be pressed.                                                                               |
| "Quotes"     | Text or commands that may be typed. Quotes also indicate folder names.                                                            |
| Click        | Press and release the left mouse button.                                                                                          |
| Double-click | Press and release the left mouse button twice.                                                                                    |
| Right-click  | Press and release the right mouse button.                                                                                         |
| Select       | Highlight or mark, such as by placing a check mark $\checkmark$ in a nearby box; clicking will not necessarily perform an action. |
| >            | Followed by (ex. <b>File &gt; Open</b> ).                                                                                         |

Many software options can be accessed with the keyboard as well as the mouse. Where applicable, both mouse and keyboard actions are given to perform a command. Many screen buttons have labels that have a letter underlined. Press the key on the keyboard that correlates with the underlined letter to activate that particular button. To activate secondary buttons, press the underlined key while holding **[Shift]**. To activate menu bar items from the keyboard, press the underlined key while holding **[Alt]**.

# Section 2: Venus 1500 Connection Methods

This section explains the setup of the OmniSport<sup>®</sup> 2000 timing console and DakStats<sup>®</sup> 3000 Rodeo software to a Venus<sup>®</sup> 1500 version 3 controlled display with an M2 or M3 controller.

The preferred method for communications between the computer with Venus 1500 software and an M2 or M3 controlled display is Ethernet. The Ethernet communications can be wired, fiber or wireless (Ethernet Bridge). This section assumes that communications have already been established between the Venus 1500 computer and the sign by making the physical connections as well as the appropriate network configurations such as the subnets and IP addresses.

Real-Time Data (RTD) from the DakStats 3000 Rodeo software is sent to the display via the Venus 1500 Real Time application. RTD from the OmniSport 2000 can be sent directly to the display's current loop input or through a network via the Daktronics Communication Server (DCS) software.

For displays with copper wire Ethernet connectivity, refer to *Drawing B*-326247. For displays with fiber Ethernet connectivity, refer to *Drawing B*-299772. For displays using a wireless Ethernet Bridge, refer to *Drawing B*-326248.

#### **Reference Drawings:**

| Riser Diagram; Rodeo          | Drawing B-299772 |
|-------------------------------|------------------|
| Riser Diagram; Wired Rodeo    | Drawing B-326247 |
| Riser Diagram; Wireless Rodeo | Drawing B-326248 |

### 2.1 Connecting the OmniSport 2000

The OmniSport 2000 uses photocells, pushbuttons, judges consoles and the rodeo interface, to time and score rodeo events for display on numeric scoreboards and matrix displays, and can also send that data to the DakStats 3000 Rodeo software. This section focuses on connecting the OmniSport to the matrix display and to DakStats 3000 Rodeo software.

1. Connect a straight through 9-pin male to 9-pin female serial cable (Daktronics part number W-1267) from the Results Port (J6) on the OmniSport 2000 console to an available COM port on the computer with the DakStats 3000 Rodeo software (this may be the same computer running Venus 1500).

*Note:* Use the following setup if the OmniSport 2000 console is sending RTD directly to the M2 or M3 controller in the display:

Use a 9-pin to <sup>1</sup>/<sub>4</sub>" stereo phono cable (Daktronics part number 0A-1240-0032) to connect the 9-pin end to the RTD Port (J5) on the OmniSport and plug the <sup>1</sup>/<sub>4</sub>" connector into a 2" x 4" J-box (0A-1091-0227) as shown on *Drawing B-326247*, or connect the <sup>1</sup>/<sub>4</sub>" connector into the current loop to fiber converter (0A-1196-0131) as shown on *Drawing B-299772*. Either connection will run into the display controller.

## 2.2 DakStats 3000 Rodeo Settings

The DakStats 3000 Rodeo software has an input configured to receive times and scores from the OmniSport 2000 and a separate output to send RTD to Venus 1500 Real Time. Refer to the *DakStats 3000 Rodeo Software Installation & Operation Manual (ED-14946)* for more information on setting up this program.

DakStats 3000 Rodeo software is typically loaded onto the same computer as the Venus 1500 software. The first question is whether DCS is being used. DCS is only used if the OmniSport 2000 console is not connected directly to the M2 or M3 controller in the display.

- If the OmniSport 2000 console is connected directly to the display, then the DakStats 3000 Rodeo input will be configured to the COM port that the Results Port (J6) is connected to.
- If the OmniSport 2000 console will send RTD over the network via DCS, the DakStats 3000 Rodeo software input is configured to receive timer data via a UDP socket.
- 1. In the DakStats 3000 Rodeo software, go to **Configure > Input/Output**.
- **2.** In the **Input/Output Configuration** window (*Figure 2*), double-click the first empty box under the *Configure Ports* section.

| Input/Outpu    | t Configuration                               |                                           |                  |                |                 | ×                   |
|----------------|-----------------------------------------------|-------------------------------------------|------------------|----------------|-----------------|---------------------|
| A.             | Input/Output (<br>Configure ports o<br>ports. | C <b>onfiguratior</b><br>n the computer ( | n<br>and then se | et what type o | f information i | s being used by the |
| Configure Port | s:                                            |                                           |                  |                |                 |                     |
| Name           | Settings                                      |                                           |                  |                |                 |                     |
|                |                                               |                                           |                  |                |                 |                     |
|                |                                               |                                           |                  |                |                 |                     |
|                |                                               |                                           |                  |                |                 |                     |
|                |                                               |                                           |                  |                |                 |                     |
|                |                                               |                                           |                  |                |                 |                     |
| INPLIT: Timer  |                                               |                                           | OLITE            | UT: Rodeo In   | Progress (RIF   | P) RTD              |
| Name           | Port                                          |                                           |                  | Name           | Port            | Туре                |
| 1              |                                               |                                           |                  |                |                 |                     |
|                |                                               |                                           |                  |                |                 |                     |
| OUTPUT: Req    | Jested RTD                                    |                                           | OUTP             | UT: Announce   | er Monitor      |                     |
| Name           | Request Port                                  | Send Port                                 |                  | Name           | Port            | Protocol            |
|                |                                               |                                           |                  |                |                 |                     |
|                |                                               |                                           |                  |                |                 |                     |
|                |                                               |                                           |                  |                |                 |                     |
|                |                                               |                                           |                  |                |                 |                     |
|                |                                               | ОК                                        |                  | Cancel         |                 |                     |

Figure 2: Input/Output Configuration

- 3. In the DLStreams Wizard window (*Figure 3*), enter the following settings:
  - If DCS is not used -DLStreams Wizard Type: COM Port Name: "Timer" DLStream Configuration Wizard (click Com Settings) Specify settings common to all stream types Port: COM1 Baud: 19200 General Data Bits: 8 Protocol List 🔽 Enable Parity: None Type: • Name: If DCS is used -Security Type: UDP/IP Encrypt Name: "Timer" (click Udp Settings) Cancel
  - Udp Port: "3002" Output: Broadcast

Figure 3: DLStreams Wizard

Note: Actual COM port numbers may vary depending on which ports are available on the results computer.

Click Finish to save the port settings.

- 4. Under the *INPUT: Timer* section, click on the first empty box in the *Name* column and type in "Timer". Next click under the *Port* column, and select **Timer** from the list.
- 5. Double-click the next empty box under the *Configure Ports* section.
- Back in the DLStreams Wizard window (*Figure 3*), enter the following settings: 6.

Type: UDP/IP Name: "Results" (click Udp Settings) Udp Port: "20000" Output: Broadcast

Click Finish to save the port settings.

7. Under the OUTPUT: Rodeo In Progress (RIP) RTD section, click on the first empty box in the *Name* column and type in "Results". Next click under the *Port* column, and select Results from the list. Then select Serial under the Type column.

The difference between Serial and Network is the amount of data being sent across. In most cases, whether the connection between the DakStats 3000 Rodeo software and Venus 1500 Real Time is serial or network, select serial. Doing so limits the amount of data and also eliminates timing delays because there is less data to send. **8.** The settings in the *Input/Output Configuration* window should look like *Figure* **4** (this window will look like *Figure* **5** if using DCS):

| Input/Output    | Configuration                                   |                                |                 |               |                  | X                    |
|-----------------|-------------------------------------------------|--------------------------------|-----------------|---------------|------------------|----------------------|
| and the         | Input/Output Co<br>Configure ports on<br>ports. | onfiguratior<br>the computer a | )<br>and then s | et what type: | of information i | is being used by the |
| Configure Port: | 5:                                              |                                |                 |               |                  |                      |
| Name            | Settings                                        |                                |                 |               |                  |                      |
| 1 Timer         | COM1 - 19200,I                                  | None,8,1                       |                 |               |                  |                      |
| 2 Results       | 20000                                           |                                |                 |               |                  |                      |
|                 |                                                 |                                |                 |               |                  |                      |
|                 |                                                 |                                |                 |               |                  |                      |
|                 |                                                 |                                |                 |               |                  |                      |
|                 |                                                 |                                |                 |               |                  |                      |
| 1               |                                                 |                                |                 |               |                  |                      |
|                 |                                                 |                                | 0.17            |               |                  |                      |
| INPUT: Timer    |                                                 |                                |                 | PUI: Rodeo I  | n Progress (RIF  | -) RID               |
| I Timer         | Port                                            |                                |                 | Name          | Port             | Type                 |
| 1 Timer         | Timer                                           |                                |                 | Results       | Results          | Serial               |
| 1               |                                                 |                                |                 |               |                  |                      |
| OLITPLIT: Rea   | iested RTD                                      |                                | ОНТ             | PLIT: Announ  | cer Monitor      |                      |
| Name            | Request Port                                    | Send Port                      |                 | Name          | Port             | Protocol             |
|                 |                                                 |                                |                 |               |                  |                      |
|                 |                                                 |                                |                 |               |                  |                      |
|                 |                                                 |                                |                 |               |                  |                      |
|                 |                                                 |                                |                 |               |                  |                      |
|                 |                                                 |                                |                 |               |                  |                      |
|                 | [                                               | ОК                             |                 | Cancel        |                  |                      |

Figure 4: Input/Output Settings

| Inpu | t/Output Cor   | figuration                               |                                           |                 |               |                  | X                                     |
|------|----------------|------------------------------------------|-------------------------------------------|-----------------|---------------|------------------|---------------------------------------|
| N.   |                | ut/Output (<br>onfigure ports of<br>rts. | C <b>onfiguratior</b><br>n the computer ( | n<br>and then s | et what type: | of information i | is being used by the                  |
| Conf | igure Ports:   |                                          |                                           |                 |               |                  |                                       |
|      | Name           | Settings                                 |                                           |                 |               |                  |                                       |
| 1    | Timer          | 3002                                     |                                           |                 |               |                  |                                       |
| 2    | Results        | 20000                                    |                                           |                 |               |                  |                                       |
|      |                |                                          |                                           |                 |               |                  |                                       |
|      |                |                                          |                                           |                 |               |                  |                                       |
|      |                |                                          |                                           |                 |               |                  |                                       |
|      |                |                                          |                                           |                 |               |                  |                                       |
|      |                |                                          |                                           |                 |               |                  |                                       |
| INPL | T: Timer       |                                          |                                           | онт             | PUT: Rodeo 1  | in Progress (RIF | P) RTD                                |
|      | Name           | Port                                     |                                           |                 | Name          | Port             | Type                                  |
| 1    | Timer          | Timer                                    |                                           | 1               | Results       | Results          | Serial                                |
|      |                |                                          | 1                                         |                 |               |                  | 5                                     |
| -    |                |                                          |                                           | -               |               |                  |                                       |
| OUT  | PUT: Requested | İRTD                                     |                                           | OUT             | PUT: Announ   | cer Monitor      |                                       |
|      | Name           | Request Port                             | Send Port                                 |                 | Name          | Port             | Protocol                              |
|      |                |                                          |                                           | i 🗖             |               |                  | i i i i i i i i i i i i i i i i i i i |
|      |                |                                          |                                           |                 |               |                  |                                       |
|      |                |                                          |                                           |                 |               |                  |                                       |
|      |                |                                          |                                           |                 |               |                  |                                       |
|      |                |                                          |                                           |                 |               |                  |                                       |
|      |                |                                          |                                           |                 |               |                  |                                       |
|      |                |                                          | OK                                        |                 | Cancel        |                  |                                       |

Figure 5: Input/Output Settings (using DCS)

## 2.3 Venus 1500 Real Time Settings

The Venus 1500 Real Time application relays the data from timing console and the DakStats 3000 Rodeo software to the internal RTD buffer of the display. This application must remain open at all times to keep outputting RTD.

*Note:* If the Venus 1500 Shell does not have the Venus 1500 Real Time icon (*Figure 6*), first make sure that the Venus 1500 Real Time software key (Daktronics part number 0A-1147-0011) is plugged into a USB port on the computer. If it is plugged in and the icon is still not showing up, the driver may need to be re-installed. Please contact Customer Support with any questions.

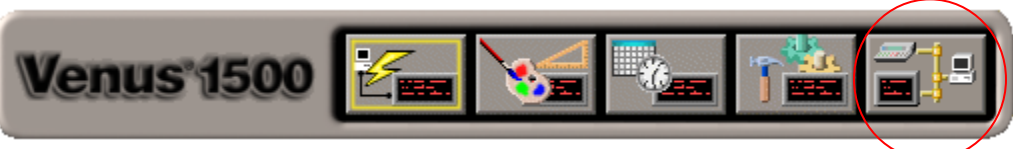

Figure 6: Venus 1500 Real Time Icon

- 1. Click the Venus 1500 Real Time icon (*Figure 6*).
- **2.** In the Venus 1500 Real Time main window (*Figure 7*), double-click on Input 2 (Input 1 is reserved for data coming directly from the timing console).

| 🗐 Venus 1500 R | eal Time                   |            |           |             |  |
|----------------|----------------------------|------------|-----------|-------------|--|
| File Edit Help |                            |            |           |             |  |
|                | VENUS 1500<br>Real<br>Time |            |           |             |  |
| Inputs:        |                            |            |           | the set     |  |
| Driver Name    | Driver Catego              | ry Details | Input Ter | mplate File |  |
| 1              |                            |            |           |             |  |
| 2              |                            |            |           |             |  |
| 3              |                            |            |           |             |  |
| 4              |                            |            |           |             |  |
|                |                            |            |           |             |  |
|                |                            |            |           |             |  |
|                |                            |            |           |             |  |
|                |                            |            |           |             |  |
|                |                            |            |           |             |  |
|                |                            |            |           |             |  |
|                |                            |            |           |             |  |
|                |                            |            |           |             |  |
|                |                            |            |           |             |  |
|                |                            |            |           |             |  |
|                |                            |            |           |             |  |
|                |                            |            |           |             |  |
|                |                            |            |           |             |  |
|                |                            |            |           |             |  |
|                |                            |            |           |             |  |
|                |                            |            |           |             |  |
|                |                            |            |           |             |  |
|                |                            |            |           |             |  |
|                |                            |            |           |             |  |
|                |                            |            |           |             |  |
| Ready          |                            |            |           |             |  |

Figure 7: Venus 1500 Real Time

3. In the *Input Properties* window (*Figure 8*), click **Configure**.

| Input Properties                                                                           |             |
|--------------------------------------------------------------------------------------------|-------------|
| Daktronics RTD Driver Configuration                                                        |             |
| Name:                                                                                      | Close       |
| Type:                                                                                      |             |
| Details:                                                                                   |             |
| ITF:                                                                                       |             |
| Configure ITF                                                                              | Advanced >> |
| Display Authorization:                                                                     |             |
| Select Displays View the displays that have been approved for receiving RTD Transmissions. |             |
|                                                                                            |             |

Figure 8: Input Properties

- **4.** In the *Configure Input* window (*Figure 9*):
  - a. Select UDP Port.
  - **b.** Click **OK**.

| C | onfigure Inp    | ut                 |                 |          |          |        |
|---|-----------------|--------------------|-----------------|----------|----------|--------|
|   | Available:      |                    |                 |          |          |        |
|   | UDP Port        | Serial Com<br>Port | Ipx Port        | TCP Port | Ktp Port |        |
|   |                 |                    |                 |          |          |        |
|   |                 |                    |                 |          |          |        |
|   |                 |                    |                 |          |          |        |
|   | Handles sending | ) and receiving r  | eal time data o | ver UDP. |          |        |
|   | Name: UDP Po    | rt                 |                 |          |          |        |
|   |                 |                    |                 |          | ок       | Cancel |

Figure 9: Configure Input

- 5. In the UDP Port window (*Figure 10*):
  - **a.** Set the *Udp Port* to "20000".
  - **b.** Click **OK**.

| UDP Port                                   | × |
|--------------------------------------------|---|
| Udp Settings<br>Udp Port: 20000<br>Output: |   |
| OK Cancel Apply                            |   |

Figure 10: UDP Port Settings

- 6. Back on the *Input Properties* window (*Figure 8*), click ITF.
- 7. In the *Select An Input Template* window (*Figure 11*), click the drop-down list and select **Browse**.

| elect An Input T    | emplate       |                      |                             |                |
|---------------------|---------------|----------------------|-----------------------------|----------------|
| C:\Program Files\Da | ktronics\Comm | on\Input Templates\R | todeo In Progress (Serial). | itf 🔽          |
| Name                | Offset        | Length               | Sample Text                 | Justificatic 🔨 |
| Rodeo - Name        | 0             | 21                   | RODEO_NAME                  | Left           |
| Rodeo - Name        | 21            | 21                   | RODEO_NAME                  | Left           |
| Rodeo - Name        | 42            | 21                   | RODEO_NAME                  | Left           |
| Rodeo - Dates       | 63            | 21                   | RODEO_DATES                 | Left           |
| Rodeo - Location    | 84            | 21                   | RODEO_LOCATI                | Left           |
| Current - Event     | 105           | 20                   | CURRENT_EVEN                | Left           |
| Current - Go-Ro     | 125           | 2                    | 88                          | Right          |
| Current - Go-Ro     | 127           | 4                    | xxTH                        | Right          |
| Current - Perfor    | 131           | 2                    | 88                          | Right          |
| Current - Perfor    | 133           | 4                    | xxTH                        | Right          |
| Cowboy - Team       | 137           | 20                   | COWBOY-TEAM                 | Left 💌         |
| <                   |               |                      |                             |                |
|                     |               |                      | ОК                          | Cancel         |

Figure 11: Select An Input Template

8. Navigate to "C:ProgramFiles\Daktronics\Common\Input\Templates" and select "Rodeo In Progress (Serial).itf".

*Note:* If this file does not show up on the list, it will need to be copied from the "C:\Program Files\Daktronics\DsRodeo" directory to "C:\Program Files\Daktronics\Common\Input Templates".

- 9. Click OK.
- **10.** Back on the *Input Properties* window (*Figure 8*), click **Select Displays**. Choose the display that the data will be sent to and click the arrow to move it into the *Authorized for RTD Input* column, and then click **Close**.

#### 2.4 Venus 1500 Controlled Displays

The primary OmniSport 2000 console will be connected via current loop communications directly to TB1 pins 2 and 6 on the M2 or M3 controller in the display (M2 or M3 varies depending on the display model).

 Using the *M2Config* application, verify the settings for ports 1-4. On the Configuration tab, click on the Communications folder, and then Ports. If there is a *Debug port setup*, make sure to delete it, as it will interfere with sending RTD.

| Port 1     |                                   |
|------------|-----------------------------------|
| Туре:      | Direct                            |
| Baud Rate: | (19,200 for Galaxy Displays)      |
|            | (115,200 for Galaxy Pro Displays) |
| Number:    | 1                                 |
| Protocol:  | Venus 1500                        |
| Port 2     |                                   |
| Туре:      | TCP/IP                            |
| Number:    | 3001                              |
| Protocol:  | Venus 1500                        |

| Port 3    |                |
|-----------|----------------|
| Туре:     | UDP/IP         |
| Number:   | 3002           |
| Protocol: | Daktronics RTD |
| Port 4    |                |
| Туре:     | Direct         |
| Number:   | 2              |
| Protocol: | Daktronics RTD |

19,200

Baud Rate:

- 2. Connect the cable from the OmniSport 2000 RTD Port (J5) or J-box to the display.
- **3.** Test the connection from the OmniSport 2000 to the display by running an RTD sequence that shows the running time from the console. Refer to *Section 4.3* on how to make Venus 1500 sequences.
- **4.** If nothing shows up on the display:
  - Is the sequence playing created by using a custom ITF?
  - Are the ports set up correctly for the display (see Step 3 above)?
  - Is it connected to the RTD Port (J5) on timing console?
  - Are the settings in the OmniSport 2000 console correct?
  - Does the wire terminate correctly in the J-box and on the display?
  - If the OmniSport 2000 console is connected via Ethernet, verify that everything is plugged in and set to the correct TCP/IP addresses.

### 2.5 DCS Connection

Daktronics Communication Server (DCS) is an additional software program that will need to be installed on the same Venus and DakStats 3000 Rodeo computer. DCS is used to receive data from the Results Port (J6) on the OmniSport 2000 console and broadcast the signal out over a network connection to the DakStats 3000 Rodeo software as well as to the M2 or M3 controller within the matrix display.

Using DCS is especially useful with wireless Ethernet communications because it eliminates a second dedicated cable from the RTD Port (J5) on the OmniSport 2000 console to the M2 or M3 display controller.

#### **DCS Settings**

DCS will have two ports set up: an input and an output. DCS will take the data in from the OmniSport serially, and output it on a network port to the matrix display and the DakStats 3000 Rodeo software.

- **1.** Open DCS and click the **Ports** tab on the left side of the window.
- 2. In the *Daktronics Communications Server – Ports* window (*Figure 12*), double-click on an empty port to set up the following two ports:

Port 1 (Figure 13)

Name: "Omni" Type: Serial Port Port: COM1 Baud: 19200 Data Bits: 8 Parity: None Input Template: OS2-RODEO.itf

*Note:* COM port numbers may vary based on the actual port(s) available on the computer.

Port 2 (Figure 14)

Name: "DakStats/Galaxy" Type: **UDP/IP Socket** Port: **3002** Input Template: **Rodeo In Progress (Serial).ITF** 

*Note:* If this file does not show up on the list, it will need to be copied from the "C:\Program Files\Daktronics\DsRodeo" directory to "C:\Program Files\Daktronics\Common\Input Templates".

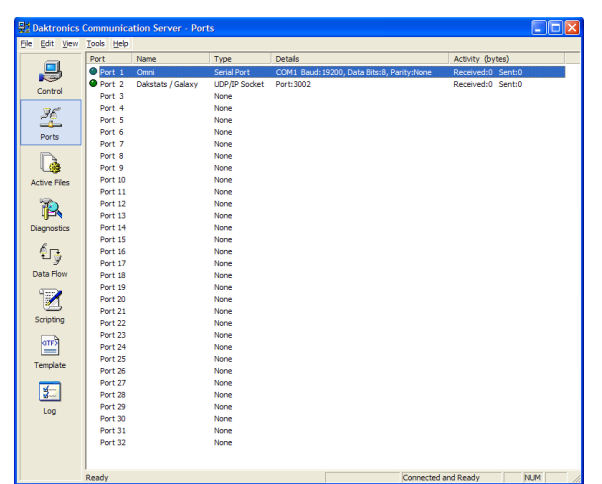

Figure 12: Daktronics Communications Server- Ports

| Port Configuration                          |                                                                |
|---------------------------------------------|----------------------------------------------------------------|
| ✓ Enabled     Name:     Omni     Secial Red | Type<br>Serial Port                                            |
| Port: COM1  Baud: 19200                     | ParityData Bits<br>ⓒ None ⓒ 8 Bits<br>ⓒ Even ⓒ 7 Bits<br>ⓒ Odd |
| Input Template:<br>OMNI-Rodeo.itf           | •                                                              |
| Advanced >>                                 | OK Cancel                                                      |

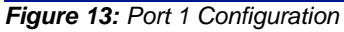

| Port Configuration             |               | × |
|--------------------------------|---------------|---|
| Enabled                        |               |   |
| Name:                          | <u>T</u> ype  |   |
| Dakstats / Galaxy              | UDP/IP Socket | • |
| UDP/IP Socket                  |               |   |
| Port: 3002                     |               |   |
| Output:                        |               |   |
| Broadcast                      |               |   |
| C To Addresses:                |               |   |
| Input Template:                |               |   |
| Rodeo In Progress (Serial).itf |               | • |
| Advanced >>                    | OK Cancel     |   |

Figure 14: Port 2 Configuration

**3.** After configuring the ports, click on the **Data Flow** tab on the left side of the DCS window. Draw the connection between the two newly created ports, with the *RX* of Port 1 going to the *TX* of Port 2 (*Figure* 15).

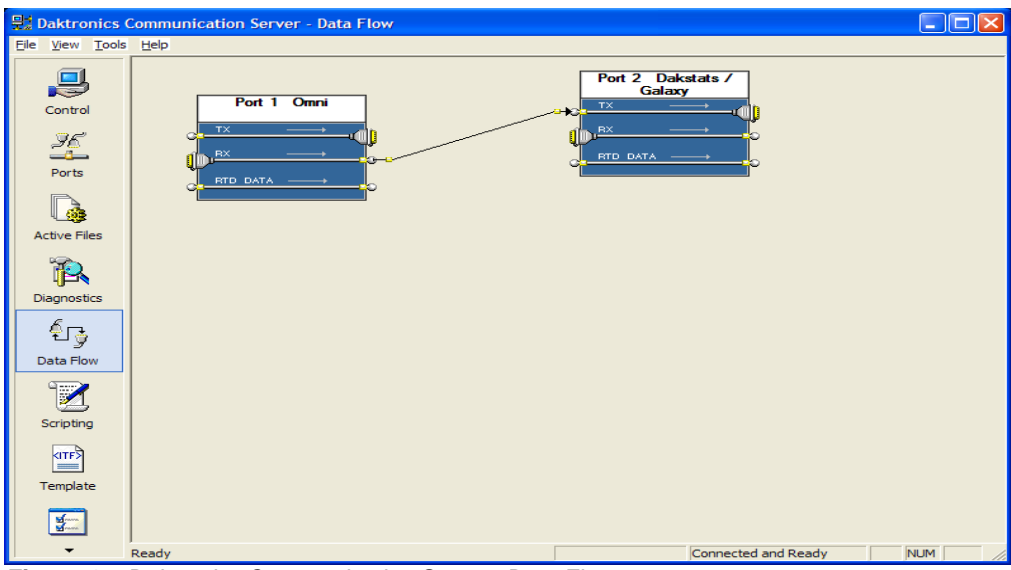

Figure 15: Daktronics Communication Server- Data Flow

# Section 3: Venus 7000 Connection Methods

This section explains the setup of the OmniSport<sup>®</sup> 2000 timing console and DakStats<sup>®</sup> 3000 Rodeo software to a Venus<sup>®</sup> 7000 controlled display.

The components needed are a Venus 7000 controller, DakStats 3000 Rodeo software, an OmniSport 2000 console, and a Daktronics video display.

Optional components include a Push Button Interface, Judges Consoles, Photocells, Daktronics Communications Server (DCS) software, a Microsoft Loopback Adapter, and a network hub (for network communication method).

| Reference Drawings:           |                  |
|-------------------------------|------------------|
| System Riser, Rodeo, Pro Star | Drawing B-320179 |

## 3.1 Connecting the OmniSport 2000

The OmniSport 2000 uses photocells, pushbuttons, judges consoles and the rodeo interface, to time and score rodeo events for display on numeric scoreboards and matrix displays, and can also send that data to DakStats 3000 Rodeo software. This section focuses on connecting the OmniSport to the video display and to DakStats 3000 Rodeo software.

- **1.** Connect a straight through 9-pin male to 9-pin female serial cable (W-1267) from the Results Port (J6) on the OmniSport 2000 console to an available COM port on the computer with the DakStats 3000 Rodeo software.
- **2.** Connect a straight through 9-pin male to 9-pin female serial cable (Daktronics part number W-1267) from the RTD Port (J5) on the OmniSport 2000 console to an available COM port on the Venus 7000 computer.

*Note:* Typically the connection from the OmniSport 2000 to the RTD input in the Venus 7000 computer is serial. In special cases, the signal may be routed through Daktronics Communication Server (DCS) and sent over a UDP/IP socket instead. Refer to *Section 2.5* for more information about configuring DCS.

## 3.2 DakStats 3000 Rodeo Settings

The DakStats 3000 Rodeo software needs an input configured to receive times and scores from the OmniSport 2000 console and a separate output to send RTD to the Venus 7000. Refer to the *DakStats 3000 Rodeo Software Installation & Operation Manual (ED-14946)* for more information on setting up this program.

The DakStats 3000 Rodeo software and the Venus 7000 software typically communicate via a network connection. In rare cases, a serial connection may be used. When using network communications, the Venus 7000 computer and the DakStats 3000 Rodeo computer must be networked together on the same Subnet/IP range. If the DakStats 3000 Rodeo software is installed on the Venus 7000 computer and it is not plugged into a router, a Microsoft Loopback Adapter must be installed to allow network communication between the two programs. Visit <u>http://support.microsoft.com/kb/839013</u> for more information about installing the loopback adapter.

- If the OmniSport 2000 console is connected to the DakStats 3000 Rodeo computer serially, then the DakStats 3000 Rodeo input will be configured to the COM port that the Results Port (J6) is connected to.
- If the OmniSport 2000 console will send RTD over the network via DCS, the DakStats 3000 Rodeo software input is configured to receive timer data from the UDP socket set in DCS. Refer to *Section 2.5* for more information about configuring DCS.
- 1. In the DakStats 3000 Rodeo software, go to **Configure > Input/Output**.
- **2.** In the **Input/Output Configuration** window (*Figure 16*), double-click the first empty box under the *Configure Ports* section.

| Input/Output Configuration |                                                |                                 |                                       |                      |                   |
|----------------------------|------------------------------------------------|---------------------------------|---------------------------------------|----------------------|-------------------|
| Ser.                       | Input/Output C<br>Configure ports or<br>ports. | Configuration<br>the computer ( | <b>1</b><br>and then set what type of | information is b     | being used by the |
| Configure Ports            |                                                |                                 |                                       |                      |                   |
| Name                       | Settings                                       |                                 |                                       |                      |                   |
|                            |                                                |                                 |                                       |                      |                   |
|                            |                                                |                                 |                                       |                      |                   |
|                            |                                                |                                 |                                       |                      |                   |
|                            |                                                |                                 |                                       |                      |                   |
|                            |                                                |                                 |                                       |                      |                   |
|                            |                                                |                                 |                                       |                      |                   |
|                            |                                                |                                 |                                       |                      |                   |
| INPUT: Timer               |                                                |                                 | OUTPUT: Rodeo In F                    | Progress (RIP) F     | RTD               |
| Name                       | Port                                           |                                 | Name                                  | Port                 | Туре              |
| 1                          |                                                |                                 |                                       |                      |                   |
| 1                          |                                                |                                 |                                       |                      |                   |
| OUTPUT: Reau               | iested RTD                                     |                                 | OUTPUT: Announcer                     | <sup>r</sup> Monitor |                   |
| Name                       | Request Port                                   | Send Port                       | Name                                  | Port                 | Protocol          |
|                            |                                                |                                 |                                       |                      |                   |
|                            |                                                |                                 |                                       |                      |                   |
|                            |                                                |                                 |                                       |                      |                   |
| 1                          |                                                |                                 |                                       |                      |                   |
|                            |                                                |                                 |                                       |                      |                   |
|                            |                                                | OK                              | Cancel                                |                      |                   |

Figure 16: Input/Output Configuration

- 3. In the *DLStreams Wizard* window (*Figure 17*), enter the following settings:
  - If DCS is not used *Type:* COM Port *Name:* "Timer" (click Com Settings) *Port:* COM 1 *Baud:* 19200 *Data Bits:* 8 *Parity:* None
  - If DCS is used *Type*: **UDP/IP**  *Name*: "Timer" (click **Udp Settings**) *Udp Port*: "3002" *Output*: **Broadcast**

| DLStream Configuration Wizard |                           |  |  |  |  |
|-------------------------------|---------------------------|--|--|--|--|
| Specify settings c            | ommon to all stream types |  |  |  |  |
|                               |                           |  |  |  |  |
| General                       |                           |  |  |  |  |
| Protocol List                 | 🔽 Enable                  |  |  |  |  |
|                               | Туре:                     |  |  |  |  |
|                               | Name                      |  |  |  |  |
|                               | - Security                |  |  |  |  |
|                               | Encrypt Key:              |  |  |  |  |
|                               |                           |  |  |  |  |

*Note:* Actual COM port numbers may vary depending on which ports are available on the DakStats 3000 Rodeo computer.

Click **Finish** to save the port settings.

- **4.** Under the *INPUT: Timer* section, click on the first empty box in the *Name* column and type in "Timer". Next click under the *Port* column, and select **Timer** from the list.
- 5. Double-click the next empty box under the *Configure Ports* section.
- 6. Back in the *DLStreams Wizard* window (*Figure 17*), enter the following settings:

*Type:* **UDP/IP** *Name:* "Results" (click **Udp Settings**) *Udp Port:* "20000" *Output:* **Broadcast** 

Click Finish to save the port settings.

7. Under the *OUTPUT: Rodeo In Progress (RIP) RTD* section, click on the first empty box in the *Name* column and type in "Results". Next click under the *Port* column, and select **Results** from the list. Then select **Serial** under the *Type* column.

The difference between Serial and Network is the amount of data being sent. In most cases, whether the connection between the DakStats 3000 Rodeo software and Venus 7000 is physically a serial or network, select **Serial** as the *Type*. Doing so limits the amount of data and also eliminates delays because there is less data to send.

**8.** The settings in the *Input/Output Configuration* window should look like *Figure* **1**8 (this window will look like *Figure* **1**9 when using DCS):

| Input/Output Configuration                                                                        |                                            |                                       |                                  |                          |  |
|---------------------------------------------------------------------------------------------------|--------------------------------------------|---------------------------------------|----------------------------------|--------------------------|--|
| Configure ports on the computer and then set what type of information is being used by the ports. |                                            |                                       |                                  |                          |  |
| Configure Ports Name 1 Timer 2 Results                                                            | Settings<br>COM1 - 19200,None,8,1<br>20000 |                                       |                                  |                          |  |
| INPUT: Timer<br>Name<br>1 Timer                                                                   | Port<br>Timer                              | OUTPUT: Rodeo Ir<br>Name<br>1 Results | Progress (RIF<br>Port<br>Results | P) RTD<br>Type<br>Serial |  |
| OUTPUT: Requ                                                                                      | ested RTD<br>Request Port Send Port        | OUTPUT: Annound                       | Port                             | Protocol                 |  |
| J                                                                                                 | ОК                                         | Cancel                                |                                  |                          |  |

Figure 18: Input/Output Settings

| h | Input/Output Configuration |              |                                                                       |           |            |              |                  |                      |
|---|----------------------------|--------------|-----------------------------------------------------------------------|-----------|------------|--------------|------------------|----------------------|
| , | S.                         |              | put/Output Configuration<br>Configure ports on the computer<br>ports. | in<br>and | d then se  | et what type | of information i | is being used by the |
| , | Confi                      | gure Ports:  |                                                                       |           |            |              |                  |                      |
|   |                            | Name         | Settings                                                              |           |            |              |                  |                      |
|   | 1                          | Timer        | 3002                                                                  |           |            |              |                  |                      |
|   | 2                          | Results      | 20000                                                                 |           |            |              |                  |                      |
|   |                            |              |                                                                       |           |            |              |                  |                      |
|   |                            |              |                                                                       |           |            |              |                  |                      |
|   |                            |              |                                                                       |           |            |              |                  |                      |
|   |                            |              |                                                                       |           |            |              |                  |                      |
|   |                            |              |                                                                       |           |            |              |                  |                      |
|   | INPU'                      | T: Timer     |                                                                       |           | OUTP       | UT: Rodeo I  | n Progress (RIF  | ) RTD                |
|   |                            | Name         | Port                                                                  | _         |            | Name         | Port             | Туре                 |
|   | 1                          | Timer        | Timer                                                                 |           | 1          | Results      | Results          | Serial               |
|   |                            |              |                                                                       |           |            |              |                  |                      |
|   |                            |              |                                                                       |           | , <u> </u> |              |                  |                      |
|   | OUTF                       | UT: Requeste | ed RTD                                                                |           | OUTP       | UT: Annound  | er Monitor       |                      |
|   |                            | Name         | Request Port Send Port                                                | Т         |            | Name         | Port             | Protocol             |
|   |                            |              |                                                                       |           |            |              |                  |                      |
|   |                            |              |                                                                       |           |            |              |                  |                      |
|   |                            |              |                                                                       |           |            |              |                  |                      |
|   |                            |              |                                                                       |           |            |              |                  |                      |
|   |                            |              |                                                                       |           |            |              |                  |                      |
|   |                            |              | OK                                                                    | 1         | -          | Cancel       |                  |                      |
|   |                            |              |                                                                       | 1         |            |              |                  |                      |

Figure 19: Input/Output Settings (Using DCS)

## 3.3 Venus 7000 Settings

Two RTD ports will need to be set up in the Venus 7000 software to receive information from both the OmniSport 2000 console and DakStats 3000 Rodeo software. Typically RTD is sent from DakStats 3000 Rodeo software to the Venus 7000 over Ethernet. In rare cases, serial ports may be used instead.

- If the OmniSport 2000 console is connected to the Venus 7000 computer via a serial connection, then the RTD input will be configured to the COM port that the RTD Port (J5) is connected to.
- If the OmniSport 2000 console will send RTD over the network via DCS, the RTD input is configured to receive timer data from the UDP socket set in DCS. Refer to *Section 2.5* for more information about configuring DCS.

- On the Venus 7000 Shell, click Configure, and then click on the RTD Inputs tab.
- **2.** Double-click *Input 1* and set up the port as follows:

#### Port 1

If DCS is not used (*Figure 20*) -Name: "OmniSport" Source Type: **COM PORT** Baud Rate: **19200** Source: **COM1** Parity: **None** Protocol: **Enhanced** Data Bits: **8** Size: "1024" Default Input Template: **OS2-RODEO.itf** 

| Edit RTD Input                       | ? 🗙                           |
|--------------------------------------|-------------------------------|
| Input1                               | ОК                            |
| Name<br>OmniSport                    | Cancel                        |
| Source Type<br>COM PORT              | Baud Rate<br>19200 💌          |
| Source<br>COM1                       | Parity<br>None 💌              |
| Protocol                             | Data Bits                     |
| Enhanced 🔹                           | 8 💌                           |
| Size 1024 📫 🗖 Ignore CS              | Disable<br>Dimming<br>Control |
| Default Input Template OS2-Rodeo.itf | Output Port                   |

Figure 20: Edit RTD Input1

*Note:* COM port numbers may vary

based on the actual port(s) available on the computer.

If DCS is used (*Figure 21*) -Name: "OmniSport" Source Type: **UDP/IP SOCKET** Source: "3002" Protocol: **Enhanced** Size: "1024" Default Input Template: **OS2-RODEO.itf** 

Click OK when finished.

| Edit RTD Input                                | ? 🛛                           |
|-----------------------------------------------|-------------------------------|
| Input1                                        | ОК                            |
| Name<br>OmniSport                             | Cancel                        |
| Source Type<br>UDP/IP SOCKET                  |                               |
| Source                                        |                               |
| Protocol<br>Enhanced                          |                               |
| Size 1024 📫 🗖 Ignore CS                       | Disable<br>Dimming<br>Control |
| Default Input Template<br>OS2-Rodeo.itf     ▼ | Output Port                   |

Figure 21: Edit RTD Input1 (DCS Method)

**3.** Double-click *Input* 2 and set up the port as follows:

#### Port 2 (Figure 22)

Name: "DakStats Rodeo" Source Type: UDP/IP SOCKET Source: "20000" Protocol: Enhanced Size: "4096" Default Input Template: Rodeo in Progress (Serial).itf

*Note:* If this file does not show up on the list, it will need to be copied from the "C:\Program Files\Daktronics\DsRodeo" directory to "C:\V7000".

Click **OK** when finished.

| Edit RTD Input                                               | ? 🔀                           |
|--------------------------------------------------------------|-------------------------------|
| Input2                                                       | ОК                            |
| Name<br>DakStats Rodeo                                       | Cancel                        |
| Source Type<br>UDP/IP SOCKET                                 |                               |
| Source                                                       |                               |
| Protocol<br>Enhanced                                         |                               |
| Size 4096 📫 🗖 Ignore CS                                      | Disable<br>Dimming<br>Control |
| Default Input Template<br>Rodeo In Progress (Serial).itf 📃 💌 | Output Port                   |

Figure 22: Edit RTD Input2

# Section 4: How to Create RTD Sequences

#### 4.1 Input Template Files

An Input Template File (ITF) consists of multiple fields that select the start position and length of pieces of RTD in a data stream. To access and save these files, go to <a href="http://dakfiles.daktronics.com/downloads/Sports\_Products/ITFs/">http://dakfiles.daktronics.com/downloads/Sports\_Products/ITFs/</a>.

Then right-click "OS2-Rodeo.itf", then click **Save Target As** and save as type **Input Template** in the following location:

- Venus 1500: "C:\Program Files\Daktronics\Common\Input Templates"
- Venus 7000: "C:\V7000"

### 4.2 Venus 7000

*Note:* Refer to the *Venus* **7000** *Controller Operator's Manual* (*ED-14551*) for more information on setting up RTD display sequences.

- Open the V7 Sequence Designer and create a new sequence for the appropriate sign (File > New).
- 2. Go to Frame > Insert > Data Frame.
- **3.** In the *Frame Properties* window (*Figure 23*), select the **Data Field Parameters** tab. Make sure the *Field Type* is set to *RTD* then select a previously created *Input*, either for the OmniSport 2000 console or for the DakStats 3000 Rodeo software computer.
- **4.** Under *Field Name*, select from the list of available information. Use the *Row* and *Col* numbers (or click on the sequence) to adjust the position of the data field.
- **5.** To add another data field, simply increment *Field* in the top left corner of the *Frame Properties* window.

*Figure* 24 shows a complete example of a Venus 7000 rodeo sequence.

6. After creating all of the required fields for the data frame, click **OK**. The sequence now contains two frames: the original *Graphic Frame* and the new *Data Frame*; the first *Graphic Frame* must be deleted.

| Frame Properties                                                                                                    |
|----------------------------------------------------------------------------------------------------|
| Transitions     Data Field Parameters     Data Frame Parameters       Field     Row     Col     Font       1     of 512     2     1     1       Ingert     Delete     Duplicate     Text Color     Overlay<br>Mode:     Block       Field Type     Bits     Static     Int.Leading       Field Type     Data     C Data     Temperature     BMP RTD |
| RTD Field     Item#     Length     Justification     Color From RTD       Input19 · Omn     31     4     None     Fork From RTD       Field Name     Image: Sample Tegy     Effect From RTD       NOW-UP COMP #     VOW-UP COMP #                                                                                                    |
| Help OK Cancel                                                                                                    |

Figure 23: Frame Properties

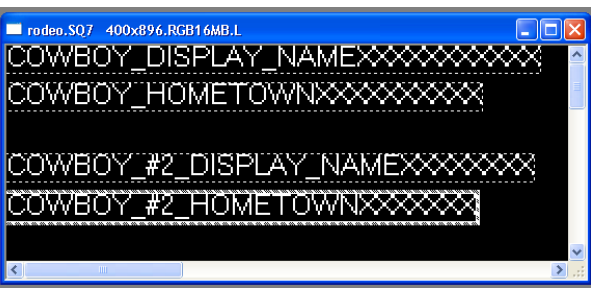

Figure 24: Sample Venus 7000 Rodeo Sequence

Go to **Frame > Delete** (or press **[Ctrl + Del]**). Then select the range **1 to 1** (*Figure 25*). Click **Delete Range** and then click **Close**. There should now only be one frame, the *Data Frame* and the RTD fields it contains.

*Note:* It is possible to create multiple frames that can be automatically selected from within the DakStats 3000 Rodeo software. Refer to *Appendix B* for more information.

| Delete Frame         |                            |
|----------------------|----------------------------|
| From 1 📑             | to 🚺 📑                     |
| Delete Current       | <u>S</u> kip               |
| Delete <u>R</u> ange | <u>H</u> elp <u>C</u> lose |

Figure 25: Delete Frame

- Click the preview button (or press [F5]). As long as the input source is powered on and in operation, the correct data should show up in the proper location on the sequence. Make any adjustments to the RTD fields or input connections as needed.
- 8. Save the sequence.

#### 4.3 Venus 1500 Version 3.12

*Note:* Refer to the *Venus* **1500** *Software Version* **3** *Operation Manual* (*ED-13530*) for more information on setting up RTD display sequences.

- **1.** Begin by opening the *V1500 Message Studio* from the V1500 shell. Select **File > New** and select the sign for the new RTD sequence.
- Next, a *Graphic Frame* must be added. To do this, select menu item Frame >Add > Graphic. *Graphic Frames* are preferred for RTD because they allow positioning of the RTD boxes exactly where the user desires.

**Note:** In the *Sample Text* field, the user can enter the text that will help to identify the information to show on the frame. By default, the data fields show *S*'s as sample text.

The *Justify* option buttons will override the justification settings in the ITF file. This feature is available only when inserting an RTD field in a graphic frame for display with Version 3 controllers.

 To add an RTD field, go to Data Fields > Real Time Data, or select the RTD icon from the left hand pane.

Click anywhere in the *Graphic Frame* and an *RTD Field Properties* window will open.

**4.** At the top, click the drop-down list box and select a previously configured input. Alternately, select **Custom ITF** and then the browse button. Search for and select the correct ITF for rodeo and click **OK**.

| Field #                  | Name - Description              | Item  | Length | Justify                   | Sample Text |   |
|--------------------------|---------------------------------|-------|--------|---------------------------|-------------|---|
| 5                        | Main Clock =0 (' ' or 'z')      | 27    | 1      |                           |             |   |
| 6                        | Main Clock Stopped (' ' or 's') | 28    | 1      |                           |             |   |
| 7                        | Main Clock/Time Out Horn        | 29    | 1      |                           |             |   |
| 8                        | Main Clock Horn (' ' or 'h')    | 30    | 1      |                           |             | _ |
| 9                        | Now-Up Comp #                   | 31    | 4      | Right                     |             |   |
| Param<br>Item N<br>Sampl | eters<br>umber <u>31 </u>       | Lengt | h      | 4 🗘                       |             |   |
| Justify                  | None O Left                     | 0     | Center | <ul> <li>Right</li> </ul> |             |   |

Figure 26: Add RTD Field

After selecting an input or Custom ITF, a list of available data from the port will populate (*Figure 26*). Once the desired field type and parameters are chosen, click **Add** to set the field to the frame. Then click **Close** and change the style and alignment of the field boxes inside the frame. The user can now preview the frame but only as long as the input source is powered on and in operation. Refer to *Figure 27* for a sample rodeo sequence.

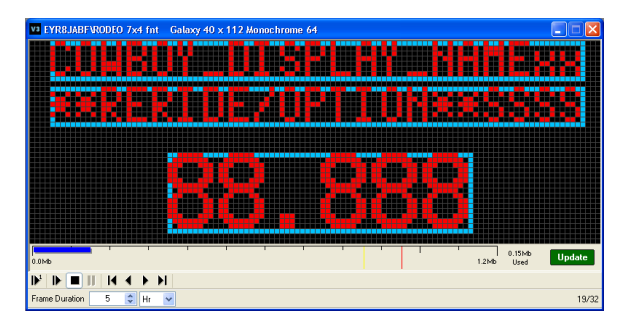

Figure 27: Sample Venus 1500 Rodeo Sequence

- 5. On the right there should be a story board with two frames, a blank *Text Frame* and a second *Graphic Frame* with RTD information. The first frame must be deleted in order for the sequence to display correctly. At the story board, right click on the blank **Text Frame** > Delete Frame(s). There should only be one frame left: the *Graphic Frame* with RTD information.
- **6.** The frame duration (of frames 14-32) should also be changed from a couple seconds to a couple hours; this ensures the running time will not skip. In the lower left hand corner of the frame, see where it says *Frame Duration*, change the **Min** to **Hr**.
- **7.** To save the message:
  - a. Open the *File* menu and select **Save**.
  - b. In the **Save Message** dialog box, click on the plus sign next to the display type to open the library containing the folders.
  - c. Select the folder where the message will be saved in and type in the name, for example "OS\_2000\_Rodeo" (*Figure 28*).

| Save Message                      |                          | × |
|-----------------------------------|--------------------------|---|
| Path: 64X128M0N064.GAL.M2\DEFAULT | 🛍 📸 🗙                    |   |
| CALAXY 64 X 128 MONOCHROME 64     | Name Description         |   |
|                                   | File Name: OS_2000_Rodeo |   |

Figure 28: Save Message

d. Click Save.

# Section 5: Daktronics Exchange and Repair & Return Programs

To serve customers' repair and maintenance needs, Daktronics offers both an Exchange Program and a Repair & Return Program.

## 5.1 Exchange Program

Daktronics unique Exchange Program is a quick service for replacing key parts in need of repair. If a part requires repair or replacement, Daktronics sends the customer a replacement and the customer sends the defective part to Daktronics. This decreases display downtime.

#### Before contacting Daktronics, identify these important part numbers:

| Timer Serial Number:           |
|--------------------------------|
| Contract Number:               |
| Date Installed:                |
| Daktronics Customer ID Number: |
|                                |

To participate in the Exchange Program, follow these steps.

**1.** Call Daktronics Customer Service:

| Market Description                                                                                                   | Customer Service<br>Number |
|----------------------------------------------------------------------------------------------------|----------------------------|
| Schools (primary through community/junior colleges), religious organizations, municipal clubs, and community centers | 877-605-1115               |
| Universities and professional sporting events, live events for auditoriums, and arenas                               | 866-343-6018               |

- 2. When the new exchange part is received, mail the old part to Daktronics.
- **3.** If the replacement part fixes the problem, send in the problem part which is being replaced.
  - **a.** Package the old part in the same shipping materials in which the replacement part arrived.
  - b. Fill out and attach the enclosed UPS shipping document.
  - **c.** Ship the part to Daktronics. In most circumstances, the replacement part will be invoiced at the time it is shipped.
- **4.** A charge will be made for the replacement part immediately, unless a qualifying service agreement is in place. In most circumstances, the replacement part will be invoiced at the time it is shipped.
- 5. If the replacement part does not solve the problem, return the part within 30 working days or the full purchase price will be charged.

If, after the exchange is made the equipment is still defective, please contact Customer Service immediately. Daktronics expects immediate return of an exchange part if it does not solve the problem. The company also reserves the right to refuse parts that have been damaged due to acts of nature or causes other than normal wear and tear.

## 5.2 Repair & Return Program

For items not subject to exchange, Daktronics offers a Repair & Return Program. To send a part for repair, follow these steps:

- **1. Call or fax Daktronics Customer Service:** Refer to the appropriate market number in the chart listed on the previous page.
- **2. Receive a Return Materials Authorization (RMA) number before shipping.** This expedites repair of the part.
- **3.** Package and pad the item carefully to prevent damage during shipment. Electronic components, such as printed circuit boards, should be placed in an antistatic bag before boxing. Daktronics does not recommend packing peanuts in packaging.
- 4. Enclose:
  - Contact name
  - Address
  - Phone number
  - The RMA number
  - A clear description of symptoms

#### Shipping Address

Daktronics Customer Service PO Box 5128 331 32nd Ave Brookings, SD 57006

#### **Daktronics Warranty and Limitation of Liability**

The Daktronics Warranty and Limitation of Liability is located in **Appendix C**. The Warranty is independent of Extended Service agreements and is the authority in matters of service, repair, and display operation.

# Appendix A: Reference Drawings

| Riser Diagram; Rodeo          | Drawing B-299772 |
|-------------------------------|------------------|
| System Riser, Rodeo, Pro Star | Drawing B-320179 |
| Riser Diagram; Wired Rodeo    | Drawing B-326247 |
| Riser Diagram; Wireless Rodeo | Drawing B-326248 |

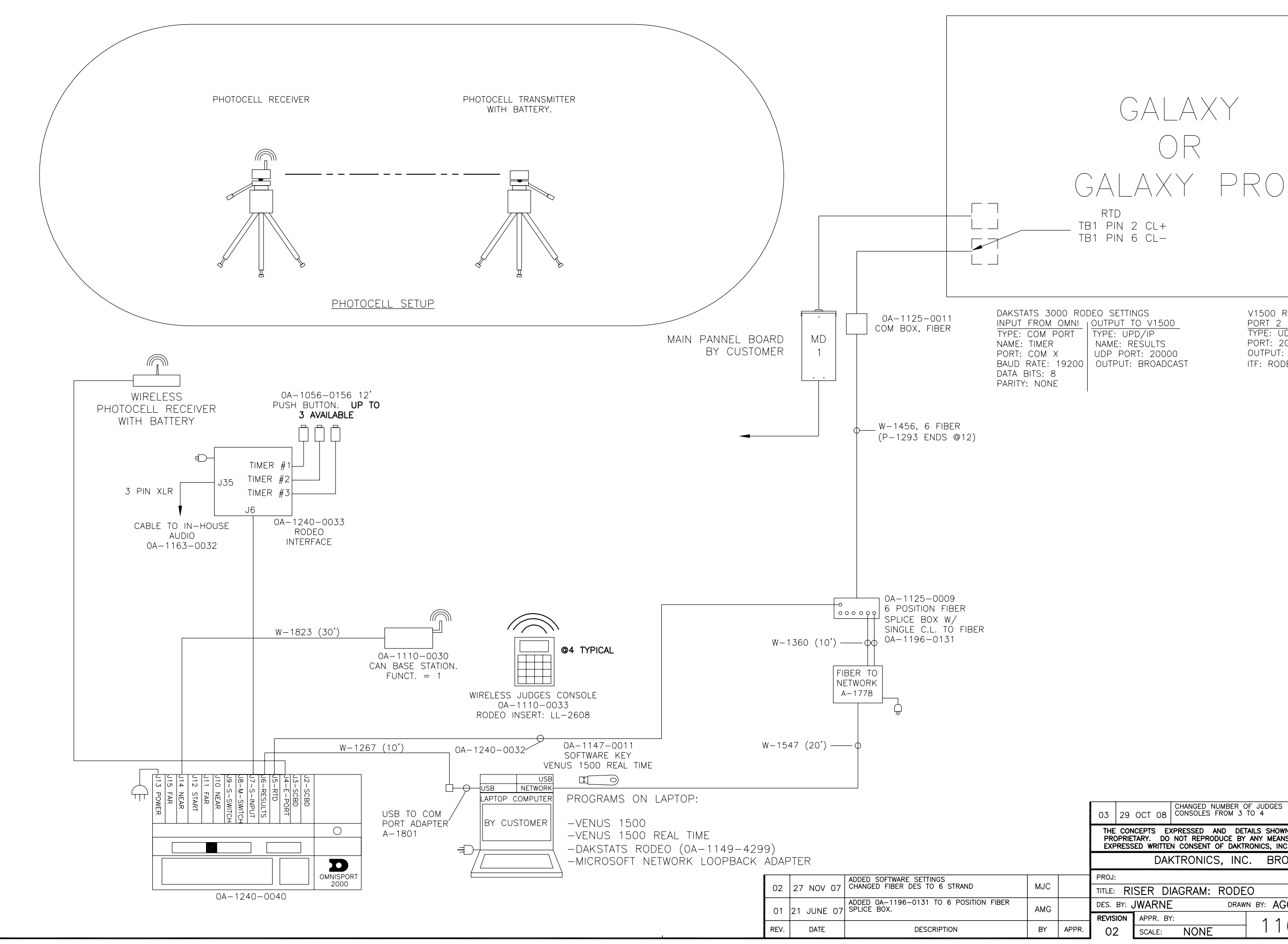

V1500 REALTIME SETTINGS PORT 2 TYPE: UDP PORT PORT: 20000 OUTPUT: BROADCAST ITF: RODEO IN PROGRESS (SERIAL).ITF

| 03                                                                                                    | 29       | OCT  | 08    | CHANGED<br>CONSOLES | NUMBEF<br>FROM | R OF J<br>3 TO | UDGES<br>4 |        |                | MJC         |                |                 |     |
|----------------------------------------------------------------------------------------------------|----------|------|-------|---------------------|----------------|----------------|------------|--------|----------------|-------------|----------------|-----------------|-----|
| THE CONCEPTS EXPRESSED AND DETAILS SHOWN ON THIS DRAWING ARE CONFIDENTIAL AND PROPRIETARY. DO NOT REPRODUCE BY ANY MEANS, INCLUDING ELECTRONICALLY WITHOUT THE EXPRESSED WRITTEN CONSENT OF DAKTRONICS, INC. COPYRIGHT 2007 DAKTRONICS, INC. |          |      |       |                     |                |                |            |        |                |             |                |                 |     |
|                                                                                                    |          |      | DAł   | KTRONIC             | CS, II         | ۷C.            | BRO        | OKINGS | S, SD          | 570         | 06             |                 |     |
| PROJ:                                                                                                    |          |      |       |                     |                |                |            |        |                |             |                |                 |     |
| TITLE:                                                                                                    | RI       | SER  | DI    | AGRAM:              | ROE            | DEO            |            |        |                |             |                |                 |     |
| DES.                                                                                                    | BY: 、    | JWAF | RNE   |                     | DR             | AWN B          | r: AGC     | RDER   |                | DATE        | :20            | MAR             | 07  |
| REVIS                                                                                                    | ION      | APPF | R. ΒΥ | <b>'</b> :          |                |                | 116        | 37-0   | $\overline{n}$ | D-'         | $\overline{a}$ | $\overline{07}$ | 7   |
| ~ ~ ~                                                                                                    | <b>`</b> |      |       |                     |                |                | 1 1 (      | ), ) 🗖 | ( ( <i>)</i>   | $\square$ . | 19             | 51              | 1 / |

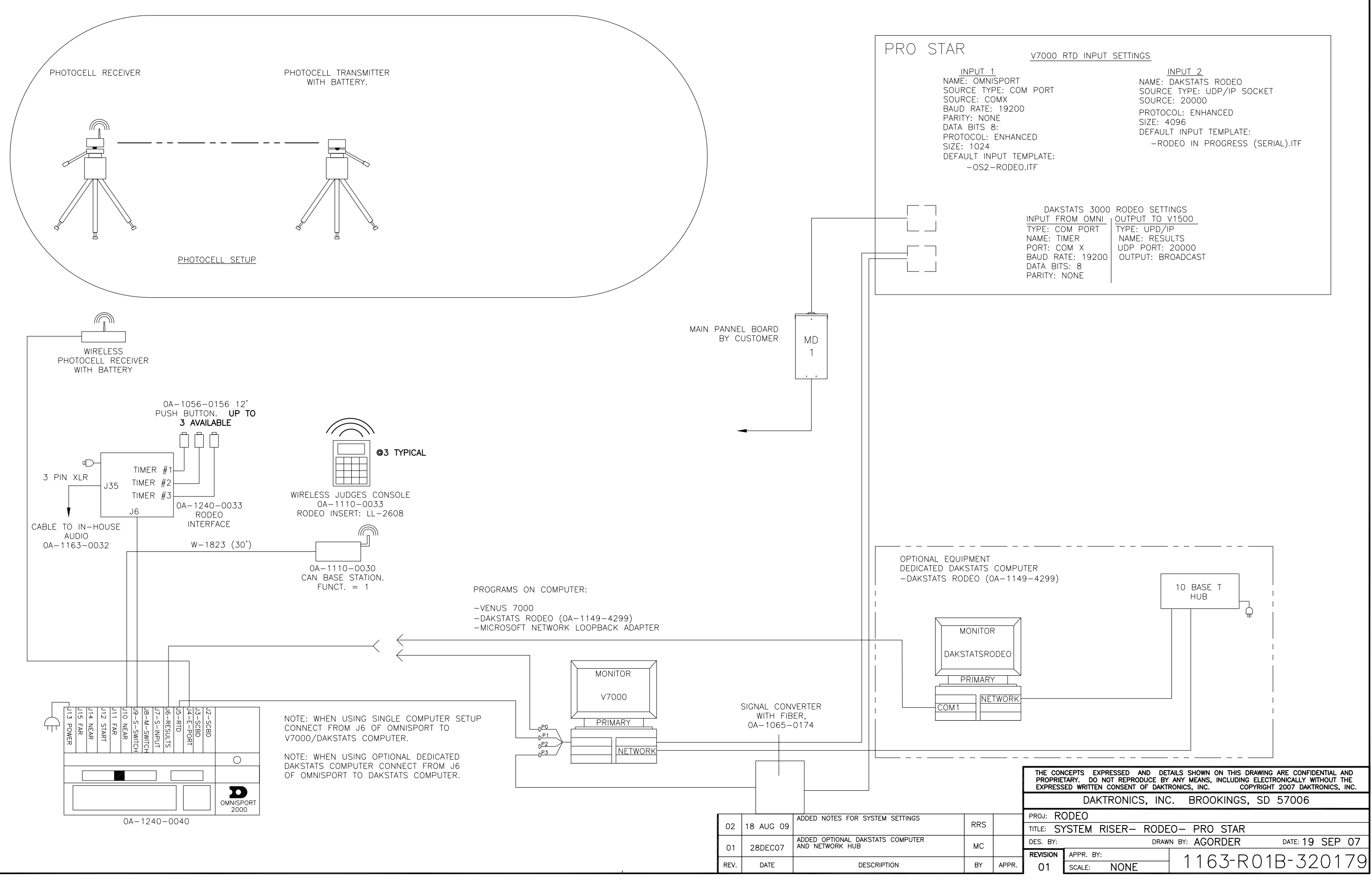

| V7000 | RTD | INPUT | SETTINGS |
|-------|-----|-------|----------|
|       |     |       | 02111100 |

|                                                                                                    | INPUT 2                                                                                                    |
|----------------------------------------------------------------------------------------------------|----------------------------------------------------------------------------------------------------|
| M PORT                                                                                                    | NAME: DAKSTATS RODEO<br>SOURCE TYPE: UDP/IP SOCKET                                                         |
| )                                                                                                    | SUURCE: 20000<br>PROTOCOL: ENHANCED<br>SIZE: 4096                                                          |
| CED                                                                                                    | DEFAULT INPUT TEMPLATE:<br>-RODEO IN PROGRESS (SERIAL).ITF                                                 |
| MPLATE:<br>).ITF                                                                                                    |                                                                                                    |
|                                                                                                    |                                                                                                    |
| DAKSTATS 3000<br>INPUT FROM OMNI<br>TYPE: COM PORT<br>NAME: TIMER<br>PORT: COM X<br>BAUD RATE: 19200<br>DATA BITS: 8<br>PARITY: NONE | RODEO SETTINGS<br>OUTPUT TO V1500<br>TYPE: UPD/IP<br>NAME: RESULTS<br>UDP PORT: 20000<br>OUTPUT: BROADCAST |

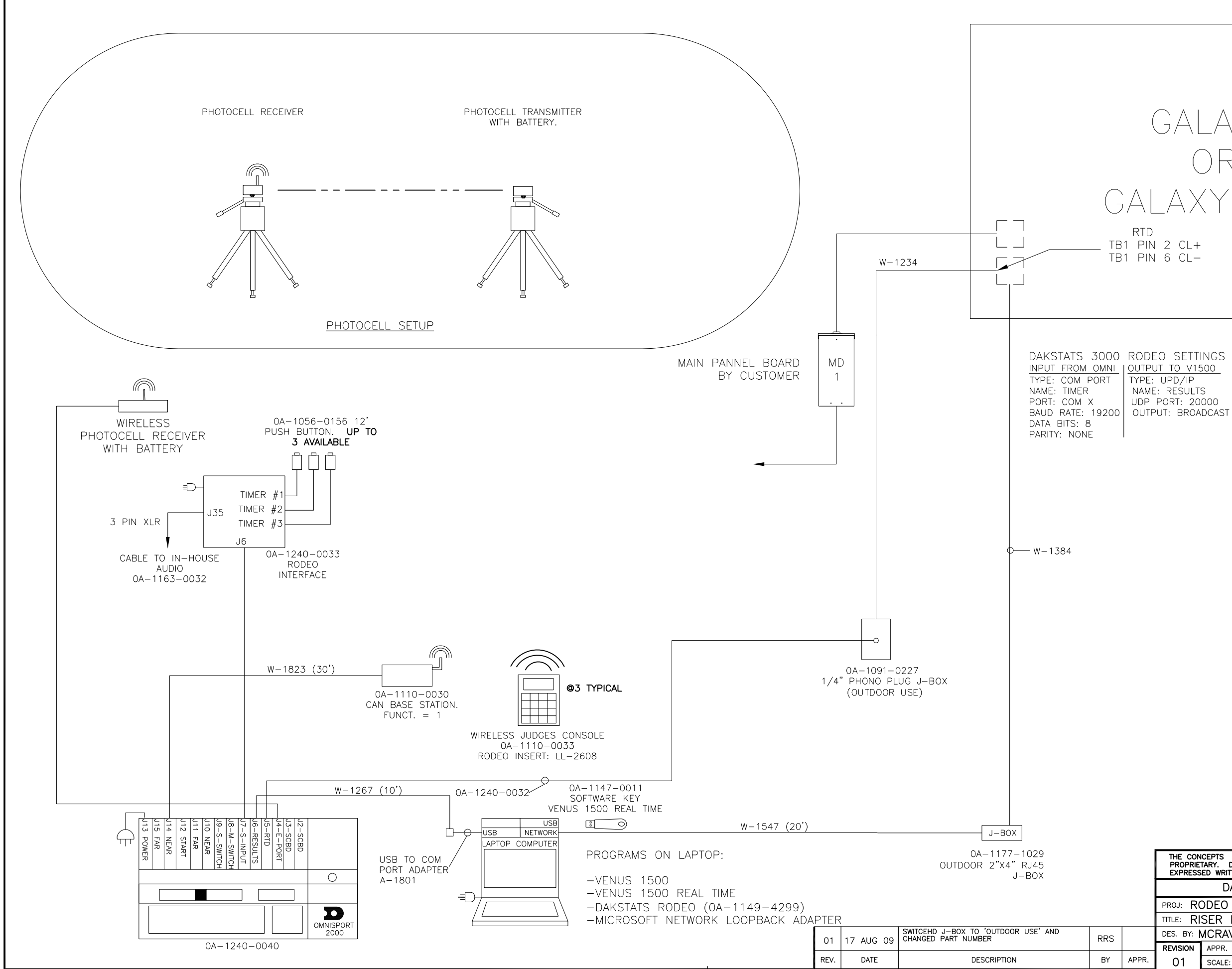

GALAXY OR GALAXY PRO

TYPE: UPD/IP NAME: RESULTS UDP PORT: 20000

V1500 REALTIME SETTINGS PORT 2 TYPE: UDP PORT PORT: 20000 OUTPUT: BROADCAST ITF: RODEO IN PROGRESS (SERIAL).ITF

| THE CON<br>PROPRIE<br>EXPRESS | CEPTS EXPRESSED AND<br>TARY. DO NOT REPRODUC<br>ED WRITTEN CONSENT OF | DETAILS<br>E BY ANY<br>DAKTRONIC | SHOWN<br>MEANS,<br>CS, INC. | ON THIS D<br>INCLUDING<br>CO | RAWING<br>ELECTF<br>PYRIGHT | ARE CONFID<br>RONICALLY W<br>2007 DAKT | ENTIAL A | ,ND<br>He<br>INC. |
|-------------------------------|-----------------------------------------------------------------------|----------------------------------|-----------------------------|------------------------------|-----------------------------|----------------------------------------|----------|-------------------|
|                               | DAKTRONICS,                                                           | INC.                             | BRO                         | JKINGS,                      | SD                          | 57006                                  |          |                   |
| PROJ: RO                      | DDEO                                                                  |                                  |                             |                              |                             |                                        |          |                   |
| TITLE: RI                     | SER DIAGRAM: W                                                        | IRED R                           | RODEC                       | )                            |                             |                                        |          |                   |
| DES. BY:                      | VCRAVEN                                                               | DRAWN BY                         | · MCF                       | RAVEN                        |                             | DATE: 27                               | NOV      | 07                |
| REVISION                      | APPR. BY:                                                             |                                  | 116                         |                              | $\cap 1$                    | D_ 70                                  | )        | 17                |
| 01                            | SCALE: NONE                                                           |                                  |                             | ЛСС                          | ΟI                          | D JZ                                   |          | 4/                |

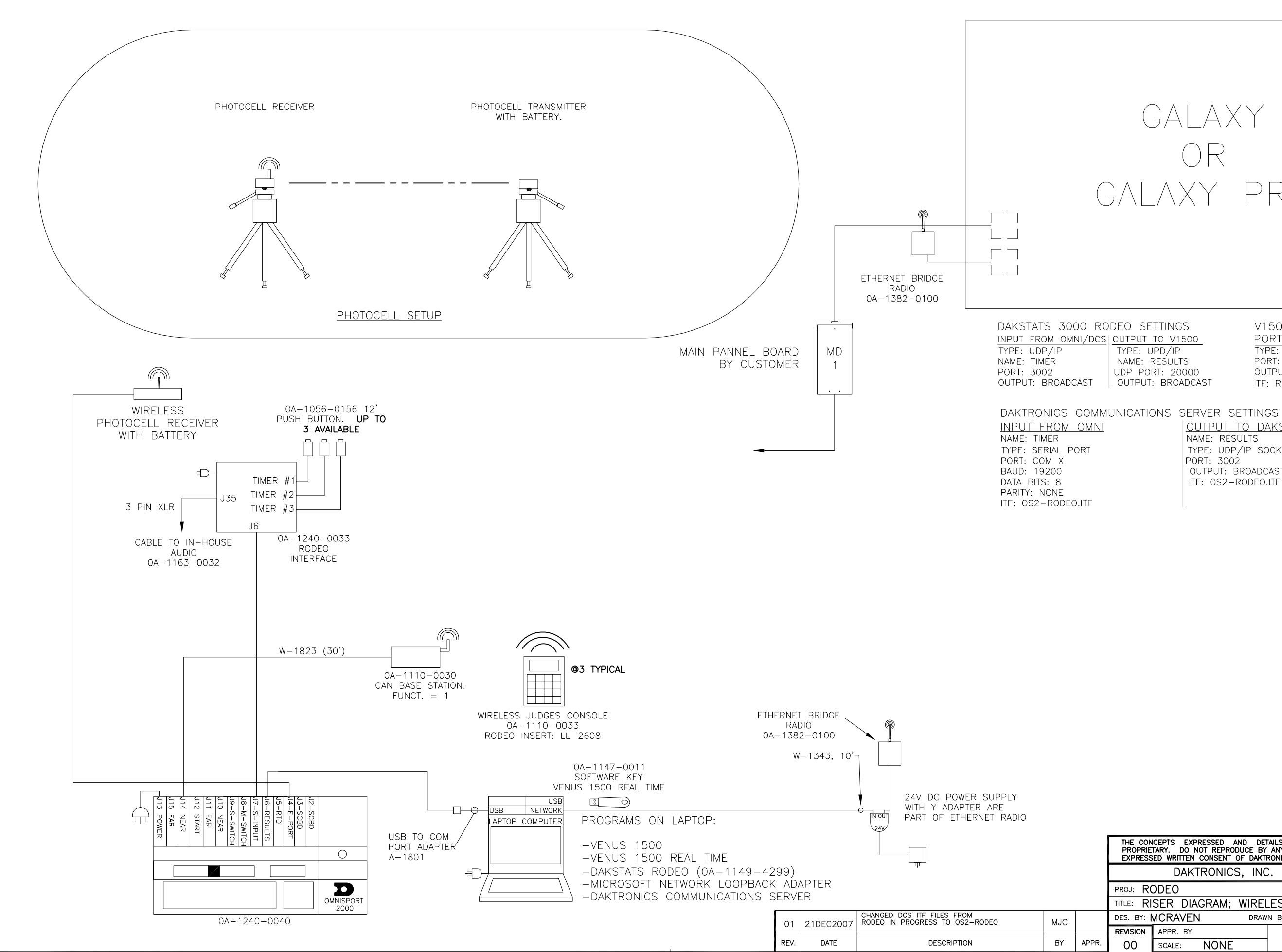

GALAXY GALAXY PRO

TYPE: UPD/IP NAME: RESULTS UDP PORT: 20000 OUTPUT: BROADCAST

V1500 REALTIME SETTINGS PORT 2 TYPE: UDP PORT PORT: 20000 OUTPUT: BROADCAST ITF: RODEO IN PROGRESS (SERIAL).ITF

OUTPUT TO DAKSTATS/GALAXY NAME: RESULTS TYPE: UDP/IP SOCKET PORT: 3002 OUTPUT: BROADCAST ITF: OS2-RODEO.ITF

| THE CON<br>PROPRIE<br>EXPRESS                      | CEPTS EXPRESSED AND DE<br>TARY. DO NOT REPRODUCE BY<br>ED WRITTEN CONSENT OF DAKT | TAILS SHOWN ON THIS DRAWING<br>ANY MEANS, INCLUDING ELECT<br>RONICS, INC. COPYRIGH | RARE CONFIDENTIAL AND<br>RONICALLY WITHOUT THE<br>T 2007 DAKTRONICS, INC. |  |  |  |
|----------------------------------------------------|-----------------------------------------------------------------------------------|------------------------------------------------------------------------------------|---------------------------------------------------------------------------|--|--|--|
|                                                    | DAKTRONICS, INC                                                                   | C. BROOKINGS, SD                                                                   | 57006                                                                     |  |  |  |
| PROJ: RO                                           | DDEO                                                                              |                                                                                    |                                                                           |  |  |  |
| TITLE: RI                                          | SER DIAGRAM; WIREI                                                                | ESS RODEO                                                                          |                                                                           |  |  |  |
| DES. BY: MCRAVEN DRAWN BY: MCRAVEN DATE: 27 NOV 07 |                                                                                   |                                                                                    |                                                                           |  |  |  |
| REVISION                                           | APPR. BY:                                                                         | 1163-001                                                                           | D-306018                                                                  |  |  |  |
| 00                                                 | SCALE: NONE                                                                       |                                                                                    | D JZ0Z40                                                                  |  |  |  |

# Appendix B: DakStats Rodeo Display Profile Tables

#### The DakStats® 3000 Rodeo Results Default Display Profile

The DakStats® 3000 Rodeo software uses function keys to send and select which data will be displayed by Daktronics display controllers. The software allows the user to edit and create different display profiles. All of the examples below are using the default display profile.

In order for the display controller to match up data with the correct template, the RTD sequence MUST be created with exactly 32 frames in a precise order. A good example of the integration of this software with the display controller is a Barrel Racing event:

- 1. The operator would press **[F7]** to display the current Go Round Leader and current competitor. Since the results software knows that a new contestant was selected, it sends the correct data and a select frame command for frame 18. Frame 18 has the time field for the current contestant configured for the Timer RTD input.
- **2.** As soon as the ride is complete and the software sees the final time from the timer, it automatically sends the new data and sends a select frame command for frame 19. Now the display is showing the official time from the Results software RTD input.

Depending on the current event, pressing a function key will display different information. The following tables summarize the default function key settings for each event found in the DakStats 3000 Rodeo software. This document is meant as a reference while creating RTD sequences.

| Bareback        |                     |                   |                    |                     |                                  |                                 |  |
|-----------------|---------------------|-------------------|--------------------|---------------------|----------------------------------|---------------------------------|--|
| Function<br>Key | Description         | Update<br>Display | Update<br>Manually | Update<br>Announcer | Frame # of<br>Result<br>Updating | Frame #<br>of Timer<br>Updating |  |
| F2              | Run Time            | Yes               | Yes                | Yes                 | 20                               |                                 |  |
| F3              | Announcer           | No                | No                 | Yes                 |                                  |                                 |  |
| F4              | Event Text          | No                | No                 | No                  | 14                               |                                 |  |
| F5              | Current<br>Profile  | Yes               | No                 | Yes                 | 15                               |                                 |  |
| F6              | Current<br>Score    | Yes               | Yes                | Yes                 | 17                               |                                 |  |
| F7              | Current Go<br>Round | Yes               | Yes                | Yes                 | 20                               |                                 |  |
| F8              | Current<br>Average  | Yes               | Yes                | Yes                 | 24                               |                                 |  |
| F9              | Go Round<br>Leaders | No                | No                 | No                  | 25                               |                                 |  |
| F10             | Average<br>Leaders  | No                | No                 | No                  | 26                               |                                 |  |
| F11             | Page<br>Backward    | No                | No                 | No                  |                                  |                                 |  |
| F12             | Page<br>Forward     | No                | No                 | No                  |                                  |                                 |  |

| Function<br>Key | Description         | Update<br>Display | Update<br>Manually | Update<br>Announcer | Frame # of<br>Result<br>Updating | Frame #<br>of Timer<br>Updating |
|-----------------|---------------------|-------------------|--------------------|---------------------|----------------------------------|---------------------------------|
| F2              | Run Time            | Yes               | Yes                | Yes                 | 20                               |                                 |
| F3              | Announcer           | No                | No                 | Yes                 |                                  |                                 |
| F4              | Event Text          | No                | No                 | No                  | 14                               |                                 |
| F5              | Current<br>Profile  | Yes               | No                 | Yes                 | 15                               |                                 |
| F6              | Current<br>Score    | Yes               | Yes                | Yes                 | 17                               |                                 |
| F7              | Current Go<br>Round | Yes               | Yes                | Yes                 | 20                               |                                 |
| F8              | Current<br>Average  | Yes               | Yes                | Yes                 | 24                               |                                 |
| F9              | Go Round<br>Leaders | No                | No                 | No                  | 25                               |                                 |
| F10             | Average<br>Leaders  | No                | No                 | No                  | 26                               |                                 |
| F11             | Page<br>Backward    | No                | No                 | No                  |                                  |                                 |
| F12             | Page<br>Forward     | No                | No                 | No                  |                                  |                                 |

## Bull Riding

|          | -                   | -       |          |           |            | -        |
|----------|---------------------|---------|----------|-----------|------------|----------|
| Function | Description         | Update  | Update   | Update    | Frame # of | Frame #  |
| ney      |                     | Display | Manually | Announcer | Updating   | Updating |
| F2       | Run Time            | Yes     | Yes      | Yes       | 20         |          |
| F3       | Announcer           | No      | No       | Yes       |            |          |
| F4       | Event Text          | No      | No       | No        | 14         |          |
| F5       | Current<br>Profile  | Yes     | No       | Yes       | 15         |          |
| F6       | Current<br>Score    | Yes     | Yes      | Yes       | 17         |          |
| F7       | Current Go<br>Round | Yes     | Yes      | Yes       | 20         |          |
| F8       | Current<br>Average  | Yes     | Yes      | Yes       | 24         |          |
| F9       | Go Round<br>Leaders | No      | No       | No        | 25         |          |
| F10      | Average<br>Leaders  | No      | No       | No        | 26         |          |
| F11      | Page<br>Backward    | No      | No       | No        |            |          |
| F12      | Page<br>Forward     | No      | No       | No        |            |          |

| Bull Fighting   |                     |                   |                    |                     |                                  |                                 |  |
|-----------------|---------------------|-------------------|--------------------|---------------------|----------------------------------|---------------------------------|--|
| Function<br>Key | Description         | Update<br>Display | Update<br>Manually | Update<br>Announcer | Frame # of<br>Result<br>Updating | Frame #<br>of Timer<br>Updating |  |
| F2              | Run Time            | Yes               | Yes                | Yes                 | 20                               |                                 |  |
| F3              | Announcer           | No                | No                 | Yes                 |                                  |                                 |  |
| F4              | Event Text          | No                | No                 | No                  | 14                               |                                 |  |
| F5              | Current<br>Profile  | Yes               | No                 | Yes                 | 15                               |                                 |  |
| F6              | Current<br>Score    | Yes               | Yes                | Yes                 | 17                               |                                 |  |
| F7              | Current Go<br>Round | Yes               | Yes                | Yes                 | 20                               |                                 |  |
| F8              | Current<br>Average  | Yes               | Yes                | Yes                 | 24                               |                                 |  |
| F9              | Go Round<br>Leaders | No                | No                 | No                  | 25                               |                                 |  |
| F10             | Average<br>Leaders  | No                | No                 | No                  | 26                               |                                 |  |
| F11             | Page<br>Backward    | No                | No                 | No                  |                                  |                                 |  |
| F12             | Page<br>Forward     | No                | No                 | No                  |                                  |                                 |  |

| Goat Tyir       | Goat Tying          |                   |                    |                     |                                  |                                 |  |  |
|-----------------|---------------------|-------------------|--------------------|---------------------|----------------------------------|---------------------------------|--|--|
| Function<br>Key | Description         | Update<br>Display | Update<br>Manually | Update<br>Announcer | Frame # of<br>Result<br>Updating | Frame #<br>of Timer<br>Updating |  |  |
| F2              | Logo                | No                | No                 | No                  | 2                                |                                 |  |  |
| F3              | Announcer           | No                | No                 | Yes                 |                                  |                                 |  |  |
| F4              | Event Text          | No                | No                 | No                  | 14                               |                                 |  |  |
| F5              | Current<br>Profile  | Yes               | No                 | Yes                 | 15                               |                                 |  |  |
| F6              | Current<br>Time     | Yes               | No                 | Yes                 | 19                               | 18                              |  |  |
| F7              | Current Go<br>Round | Yes               | No                 | Yes                 | 22                               | 21                              |  |  |
| F8              | Current<br>Average  | Yes               | No                 | Yes                 | 24                               | 23                              |  |  |
| F9              | Go Round<br>Leaders | No                | No                 | No                  | 25                               |                                 |  |  |
| F10             | Average<br>Leaders  | No                | No                 | No                  | 26                               |                                 |  |  |
| F11             | Page<br>Backward    | No                | No                 | No                  |                                  |                                 |  |  |
| F12             | Page<br>Forward     | No                | No                 | No                  |                                  |                                 |  |  |

| Team Roping     |                     |                   |                    |                     |                                  |                                 |  |
|-----------------|---------------------|-------------------|--------------------|---------------------|----------------------------------|---------------------------------|--|
| Function<br>Key | Description         | Update<br>Display | Update<br>Manually | Update<br>Announcer | Frame # of<br>Result<br>Updating | Frame #<br>of Timer<br>Updating |  |
| F2              | Logo                | No                | No                 | No                  | 2                                |                                 |  |
| F3              | Announcer           | No                | No                 | Yes                 |                                  |                                 |  |
| F4              | Event Text          | No                | No                 | No                  | 14                               |                                 |  |
| F5              | Current<br>Profile  | Yes               | No                 | Yes                 | 16                               |                                 |  |
| F6              | Current<br>Time     | Yes               | No                 | Yes                 | 19                               | 18                              |  |
| F7              | Current Go<br>Round | Yes               | No                 | Yes                 | 28                               | 27                              |  |
| F8              | Current<br>Average  | Yes               | No                 | Yes                 | 30                               | 29                              |  |
| F9              | Go Round<br>Leaders | No                | No                 | No                  | 31                               |                                 |  |
| F10             | Average<br>Leaders  | No                | No                 | No                  | 32                               |                                 |  |
| F11             | Page<br>Backward    | No                | No                 | No                  |                                  |                                 |  |
| F12             | Page<br>Forward     | No                | No                 | No                  |                                  |                                 |  |

| Function<br>Key | Description         | Update<br>Display | Update<br>Manually | Update<br>Announcer | Frame # of<br>Result<br>Updating | Frame #<br>of Timer<br>Updating |
|-----------------|---------------------|-------------------|--------------------|---------------------|----------------------------------|---------------------------------|
| F2              | Logo                | No                | No                 | No                  | 2                                |                                 |
| F3              | Announcer           | No                | No                 | Yes                 |                                  |                                 |
| F4              | Event Text          | No                | No                 | No                  | 14                               |                                 |
| F5              | Current<br>Profile  | Yes               | No                 | Yes                 | 16                               |                                 |
| F6              | Current<br>Time     | Yes               | No                 | Yes                 | 19                               | 18                              |
| F7              | Current Go<br>Round | Yes               | No                 | Yes                 | 28                               | 27                              |
| F8              | Current<br>Average  | Yes               | No                 | Yes                 | 30                               | 29                              |
| F9              | Go Round<br>Leaders | No                | No                 | No                  | 31                               |                                 |
| F10             | Average<br>Leaders  | No                | No                 | No                  | 32                               |                                 |
| F11             | Page<br>Backward    | No                | No                 | No                  |                                  |                                 |
| F12             | Page<br>Forward     | No                | No                 | No                  |                                  |                                 |

| Break Away      |                     |                   |                    |                     |                                  |                                 |  |
|-----------------|---------------------|-------------------|--------------------|---------------------|----------------------------------|---------------------------------|--|
| Function<br>Key | Description         | Update<br>Display | Update<br>Manually | Update<br>Announcer | Frame # of<br>Result<br>Updating | Frame #<br>of Timer<br>Updating |  |
| F2              | Logo                | No                | No                 | No                  | 2                                |                                 |  |
| F3              | Announcer           | No                | No                 | Yes                 |                                  |                                 |  |
| F4              | Event Text          | No                | No                 | No                  | 14                               |                                 |  |
| F5              | Current<br>Profile  | Yes               | No                 | Yes                 | 15                               |                                 |  |
| F6              | Current<br>Time     | Yes               | No                 | Yes                 | 19                               | 18                              |  |
| F7              | Current Go<br>Round | Yes               | No                 | Yes                 | 22                               | 21                              |  |
| F8              | Current<br>Average  | Yes               | No                 | Yes                 | 24                               | 23                              |  |
| F9              | Go Round<br>Leaders | No                | No                 | No                  | 25                               |                                 |  |
| F10             | Average<br>Leaders  | No                | No                 | No                  | 26                               |                                 |  |
| F11             | Page<br>Backward    | No                | No                 | No                  |                                  |                                 |  |
| F12             | Page<br>Forward     | No                | No                 | No                  |                                  |                                 |  |

| Steer Wrestling |                     |                   |                    |                     |                                  |                                 |  |
|-----------------|---------------------|-------------------|--------------------|---------------------|----------------------------------|---------------------------------|--|
| Function<br>Key | Description         | Update<br>Display | Update<br>Manually | Update<br>Announcer | Frame # of<br>Result<br>Updating | Frame #<br>of Timer<br>Updating |  |
| F2              | Logo                | No                | No                 | No                  | 2                                |                                 |  |
| F3              | Announcer           | No                | No                 | Yes                 |                                  |                                 |  |
| F4              | Event Text          | No                | No                 | No                  | 14                               |                                 |  |
| F5              | Current<br>Profile  | Yes               | No                 | Yes                 | 15                               |                                 |  |
| F6              | Current<br>Time     | Yes               | No                 | Yes                 | 19                               | 18                              |  |
| F7              | Current Go<br>Round | Yes               | No                 | Yes                 | 22                               | 21                              |  |
| F8              | Current<br>Average  | Yes               | No                 | Yes                 | 24                               | 23                              |  |
| F9              | Go Round<br>Leaders | No                | No                 | No                  | 25                               |                                 |  |
| F10             | Average<br>Leaders  | No                | No                 | No                  | 26                               |                                 |  |
| F11             | Page<br>Backward    | No                | No                 | No                  |                                  |                                 |  |
| F12             | Page<br>Forward     | No                | No                 | No                  |                                  |                                 |  |

Г

| Tie Down Roping |                     |                   |                    |                     |                                  |                                 |  |  |
|-----------------|---------------------|-------------------|--------------------|---------------------|----------------------------------|---------------------------------|--|--|
| Function<br>Key | Description         | Update<br>Display | Update<br>Manually | Update<br>Announcer | Frame # of<br>Result<br>Updating | Frame #<br>of Timer<br>Updating |  |  |
| F2              | Logo                | No                | No                 | No                  | 2                                |                                 |  |  |
| F3              | Announcer           | No                | No                 | Yes                 |                                  |                                 |  |  |
| F4              | Event Text          | No                | No                 | No                  | 14                               |                                 |  |  |
| F5              | Current<br>Profile  | Yes               | No                 | Yes                 | 15                               |                                 |  |  |
| F6              | Current<br>Time     | Yes               | No                 | Yes                 | 19                               | 18                              |  |  |
| F7              | Current Go<br>Round | Yes               | No                 | Yes                 | 22                               | 21                              |  |  |
| F8              | Current<br>Average  | Yes               | No                 | Yes                 | 24                               | 23                              |  |  |
| F9              | Go Round<br>Leaders | No                | No                 | No                  | 25                               |                                 |  |  |
| F10             | Average<br>Leaders  | No                | No                 | No                  | 26                               |                                 |  |  |
| F11             | Page<br>Backward    | No                | No                 | No                  |                                  |                                 |  |  |
| F12             | Page<br>Forward     | No                | No                 | No                  |                                  |                                 |  |  |

## **Barrel Racing**

Г

| Function<br>Key | Description         | Update<br>Display | Update<br>Manually | Update<br>Announcer | Frame # of<br>Result<br>Updating | Frame #<br>of Timer<br>Updating |
|-----------------|---------------------|-------------------|--------------------|---------------------|----------------------------------|---------------------------------|
| F2              | Logo                | No                | No                 | No                  | 2                                |                                 |
| F3              | Announcer           | No                | No                 | Yes                 |                                  |                                 |
| F4              | Event Text          | No                | No                 | No                  | 14                               |                                 |
| F5              | Current<br>Profile  | Yes               | No                 | Yes                 | 15                               |                                 |
| F6              | Current<br>Time     | Yes               | No                 | Yes                 | 19                               | 18                              |
| F7              | Current Go<br>Round | Yes               | No                 | Yes                 | 22                               | 21                              |
| F8              | Current<br>Average  | Yes               | No                 | Yes                 | 24                               | 23                              |
| F9              | Go Round<br>Leaders | No                | No                 | No                  | 25                               |                                 |
| F10             | Average<br>Leaders  | No                | No                 | No                  | 26                               |                                 |
| F11             | Page<br>Backward    | No                | No                 | No                  |                                  |                                 |
| F12             | Page<br>Forward     | No                | No                 | No                  |                                  |                                 |

| Steer Roping    |                     |                   |                    |                     |                                  |                                 |
|-----------------|---------------------|-------------------|--------------------|---------------------|----------------------------------|---------------------------------|
| Function<br>Key | Description         | Update<br>Display | Update<br>Manually | Update<br>Announcer | Frame # of<br>Result<br>Updating | Frame #<br>of Timer<br>Updating |
| F2              | Logo                | No                | No                 | No                  | 2                                |                                 |
| F3              | Announcer           | No                | No                 | Yes                 |                                  |                                 |
| F4              | Event Text          | No                | No                 | No                  | 14                               |                                 |
| F5              | Current<br>Profile  | Yes               | No                 | Yes                 | 15                               |                                 |
| F6              | Current<br>Time     | Yes               | No                 | Yes                 | 19                               | 18                              |
| F7              | Current Go<br>Round | Yes               | No                 | Yes                 | 22                               | 21                              |
| F8              | Current<br>Average  | Yes               | No                 | Yes                 | 24                               | 23                              |
| F9              | Go Round<br>Leaders | No                | No                 | No                  | 25                               |                                 |
| F10             | Average<br>Leaders  | No                | No                 | No                  | 26                               |                                 |
| F11             | Page<br>Backward    | No                | No                 | No                  |                                  |                                 |
| F12             | Page<br>Forward     | No                | No                 | No                  |                                  |                                 |

| Custom Score Event |                     |                   |                    |                     |                                  |                                 |
|--------------------|---------------------|-------------------|--------------------|---------------------|----------------------------------|---------------------------------|
| Function<br>Key    | Description         | Update<br>Display | Update<br>Manually | Update<br>Announcer | Frame # of<br>Result<br>Updating | Frame #<br>of Timer<br>Updating |
| F2                 | Run Time            | Yes               | Yes                | Yes                 | 20                               |                                 |
| F3                 | Announcer           | No                | No                 | Yes                 |                                  |                                 |
| F4                 | Event Text          | No                | No                 | No                  | 14                               |                                 |
| F5                 | Current<br>Profile  | Yes               | No                 | Yes                 | 15                               |                                 |
| F6                 | Current<br>Score    | Yes               | Yes                | Yes                 | 17                               |                                 |
| F7                 | Current Go<br>Round | Yes               | Yes                | Yes                 | 20                               |                                 |
| F8                 | Current<br>Average  | Yes               | Yes                | Yes                 | 24                               |                                 |
| F9                 | Go Round<br>Leaders | No                | No                 | No                  | 25                               |                                 |
| F10                | Average<br>Leaders  | No                | No                 | No                  | 26                               |                                 |
| F11                | Page<br>Backward    | No                | No                 | No                  |                                  |                                 |
| F12                | Page<br>Forward     | No                | No                 | No                  |                                  |                                 |

| Custom Time Event |                     |                   |                    |                     |                                  |                                 |
|-------------------|---------------------|-------------------|--------------------|---------------------|----------------------------------|---------------------------------|
| Function<br>Key   | Description         | Update<br>Display | Update<br>Manually | Update<br>Announcer | Frame # of<br>Result<br>Updating | Frame #<br>of Timer<br>Updating |
| F2                | Logo                | No                | No                 | No                  | 2                                |                                 |
| F3                | Announcer           | No                | No                 | Yes                 |                                  |                                 |
| F4                | Event Text          | No                | No                 | No                  | 14                               |                                 |
| F5                | Current<br>Profile  | Yes               | No                 | Yes                 | 15                               |                                 |
| F6                | Current<br>Time     | Yes               | No                 | Yes                 | 19                               | 18                              |
| F7                | Current Go<br>Round | Yes               | No                 | Yes                 | 22                               | 21                              |
| F8                | Current<br>Average  | Yes               | No                 | Yes                 | 24                               | 23                              |
| F9                | Go Round<br>Leaders | No                | No                 | No                  | 25                               |                                 |
| F10               | Average<br>Leaders  | No                | No                 | No                  | 26                               |                                 |
| F11               | Page<br>Backward    | No                | No                 | No                  |                                  |                                 |
| F12               | Page<br>Forward     | No                | No                 | No                  |                                  |                                 |

Г

| Frame # | Description                                                                              |  |  |  |  |
|---------|------------------------------------------------------------------------------------------|--|--|--|--|
| 1       | Blank                                                                                    |  |  |  |  |
| 2       | Sponsor Logo                                                                             |  |  |  |  |
| 3       | Tie Down Roping Logo                                                                     |  |  |  |  |
| 4       | Steer Wrestling Logo                                                                     |  |  |  |  |
| 5       | Team Roping Logo                                                                         |  |  |  |  |
| 6       | Barrel Racing Logo                                                                       |  |  |  |  |
| 7       | Bareback Riding Logo                                                                     |  |  |  |  |
| 8       | Saddle Bronc Riding Logo                                                                 |  |  |  |  |
| 9       | Bull Riding Logo                                                                         |  |  |  |  |
| 10      | Steer Roping Logo                                                                        |  |  |  |  |
| 11      | Bull Fighting Logo                                                                       |  |  |  |  |
| 12      | Break Away Roping Logo                                                                   |  |  |  |  |
| 13      | Goat Tying Logo                                                                          |  |  |  |  |
| 14      | Rodeo Display Information (rodeo name, location, and date)                               |  |  |  |  |
| 15      | Current Contestant Information (name, hometown, earnings, and others)                    |  |  |  |  |
| 16      | Current Team Information (name, hometown of the header and the healer)                   |  |  |  |  |
| 17      | Current Contestant and their score. (Individual scored event)                            |  |  |  |  |
| 18      | Current Contestant with <i>running time</i> . (Individual timed event)                   |  |  |  |  |
| 19      | Current Contestant with time. (Individual timed event)                                   |  |  |  |  |
| 20      | Go Round Leader with score and Current Contestant with <i>running time</i> and score.    |  |  |  |  |
|         | (Individual scored event)                                                                |  |  |  |  |
| 21      | Go Round Leader with time and Current Contestant with <i>running time</i> .              |  |  |  |  |
|         | (Individual timed event)                                                                 |  |  |  |  |
| 22      | Go Round Leader with time and Current Contestant with time.                              |  |  |  |  |
|         | (Individual timed event)                                                                 |  |  |  |  |
| 23      | Avg Leader with time and Current Contestant with need-for-lead and <i>running time</i> . |  |  |  |  |
|         | (Individual timed event)                                                                 |  |  |  |  |
| 24      | Avg Leader with time and Current Contestant with need-for-lead and time.                 |  |  |  |  |
| 25      | (Individual timed event)                                                                 |  |  |  |  |
| 25      | Go-round Leader Board for Individual Events.                                             |  |  |  |  |
| 26      | Average Leader Board for Individual Events.                                              |  |  |  |  |
| 2/      | Go Round Leader with time and Current Team with <i>running time</i> . (Team timed event) |  |  |  |  |
| 28      | Go Round Leader with time and Current Team with time. (Team timed event)                 |  |  |  |  |
| 29      | Avg Leader with time and Current Team with need-for-lead and running time.               |  |  |  |  |
| 20      | (reall timed event)                                                                      |  |  |  |  |
| 30      | (Team timed event)                                                                       |  |  |  |  |
| 31      | Co round Loador Board for Toam Evonts                                                    |  |  |  |  |
| 32      | Average Leader Board for Team Events                                                     |  |  |  |  |
| 54      | Average Leaver board for realit Events.                                                  |  |  |  |  |

The following list is a summary of the 32 frames and their function. All data is coming from the results RTD input except where *running time* noted, that comes from the timer RTD input.